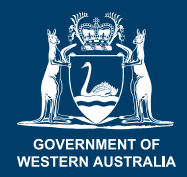

Department of Primary Industries and Regional Development

# How to report a pest using the MyPestGuide™ (MPG) Reporter app

4. Location for Google maps viewing

#### 1. Open the app on your mobile device

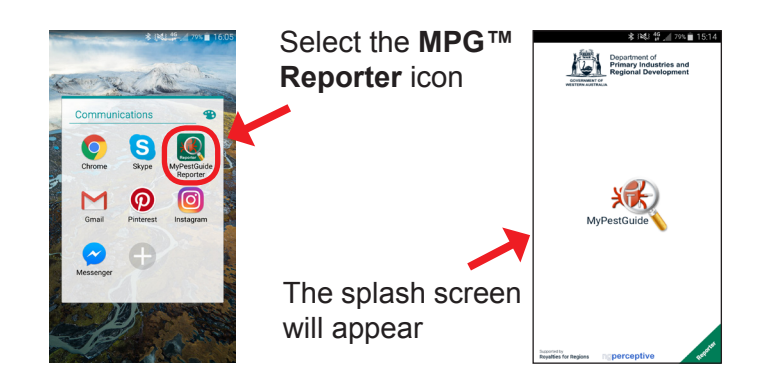

#### 2. Create a report

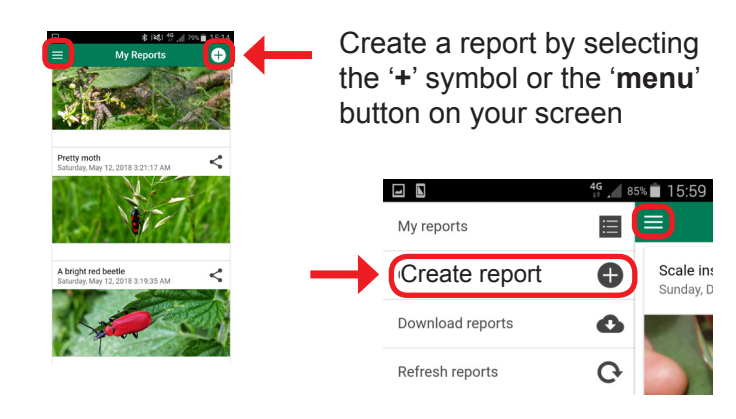

#### 3. Take a photo

Once '**Create report**' is selected the '**Report**' screen will open

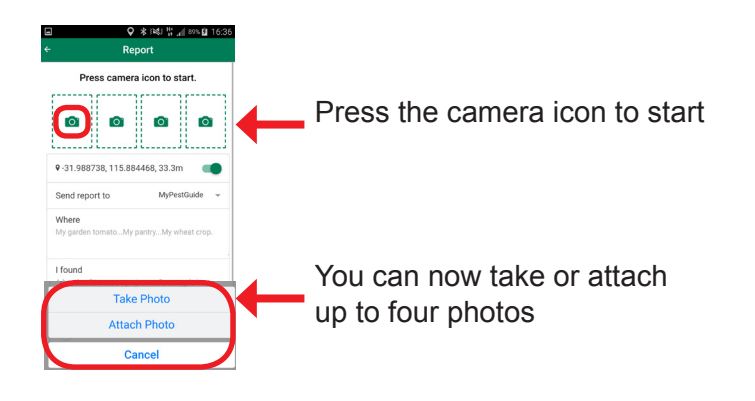

### 

Make sure your **location** is turned on, so your report is visible on Google maps

### 5. Enter details about your observation

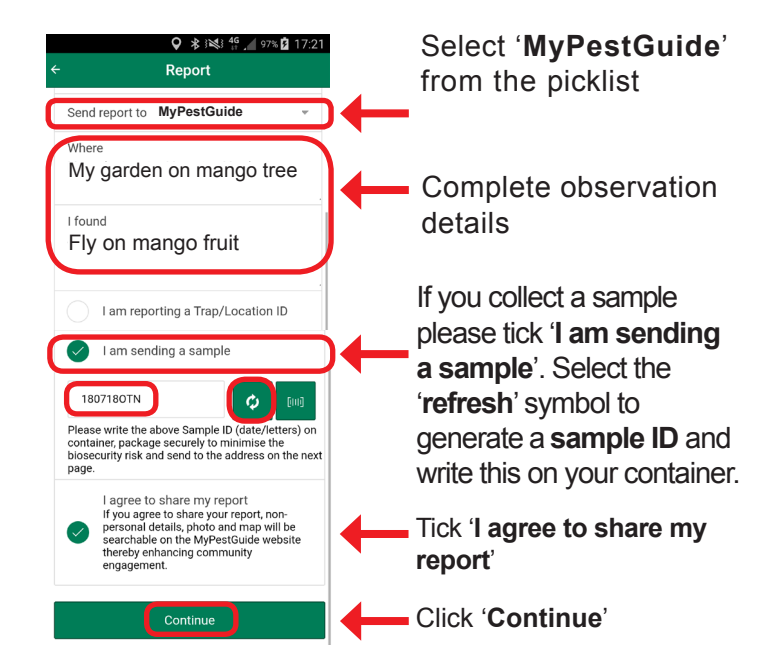

#### 6. Confirm your contact details

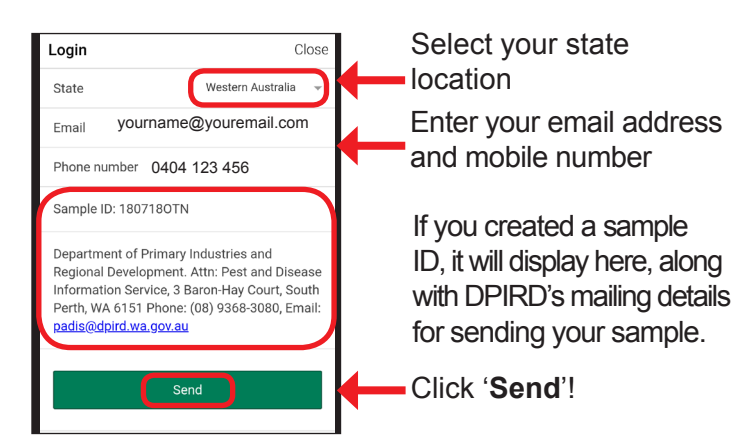

Any reports you make using the app will be stored within the app for reference, along with our response.

Department of Primary Industries and Regional Development

# Shoot it, report it and share it with your friends & family on social media!

Take photos and share them to the MyPestGuide<sup>™</sup> Reporter app from your device's photo gallery to make a report!

#### 1. Take a photo with your mobile device

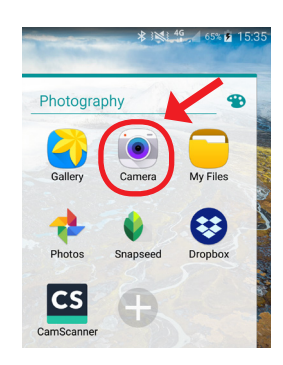

GOVERNMENT OF WESTERN AUSTRALIA

 Camera (976)
 Image: Camera (976)

 Image: Camera (976)
 Image: Camera (976)

 Image: Camera (976)
 Image: Camera (976)

 Image: Camera (976)
 Image: Camera (976)

 Image: Camera (976)
 Image: Camera (976)

 Image: Camera (976)
 Image: Camera (976)

 Image: Camera (976)
 Image: Camera (976)

 Image: Camera (976)
 Image: Camera (976)

 Image: Camera (976)
 Image: Camera (976)

 Image: Camera (976)
 Image: Camera (976)

 Image: Camera (976)
 Image: Camera (976)

 Image: Camera (976)
 Image: Camera (976)

 Image: Camera (976)
 Image: Camera (976)

 Image: Camera (976)
 Image: Camera (976)

 Image: Camera (976)
 Image: Camera (976)

 Image: Camera (976)
 Image: Camera (976)

 Image: Camera (976)
 Image: Camera (976)

 Image: Camera (976)
 Image: Camera (976)

 Image: Camera (976)
 Image: Camera (976)

 Image: Camera (976)
 Image: Camera (976)

 Image: Camera (976)
 Image: Camera (976)

 Image: Camera (976)
 Image: Camera (976)

 Image: Camera (976)
 Image: Camera (976)

Open the camera on your mobile device and take a photo.

Open your photo gallery and select the image you have just taken.

### 2. Share to MyPestGuide<sup>™</sup> Reporter to make a new report

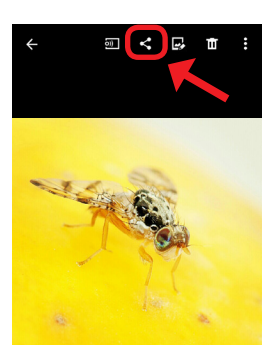

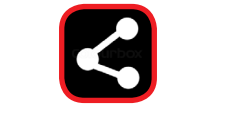

Select the 'Share' icon

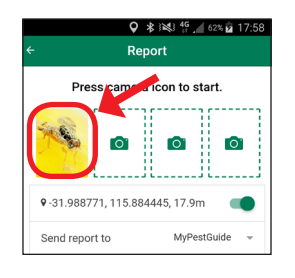

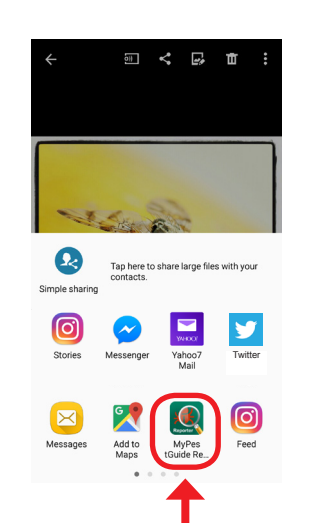

Select the '**MyPestGuide Reporter**' icon

The '**MyPestGuide Reporter**' app will automatically open and your selected photo will appear in a new report

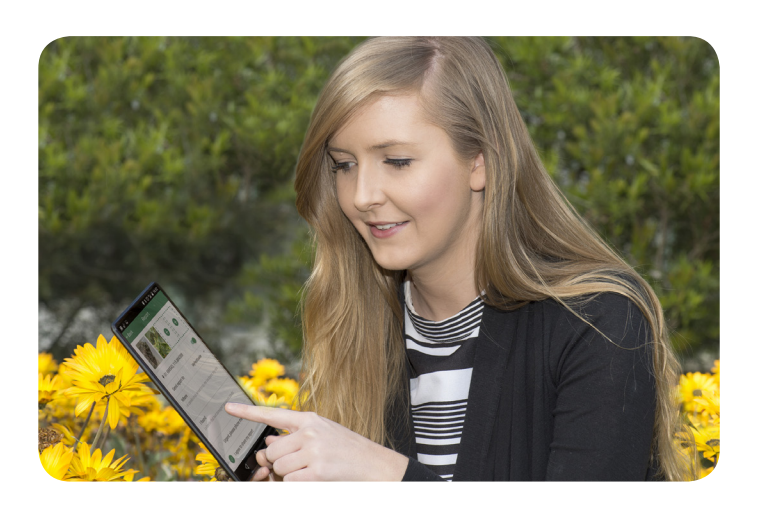

## 3. Choose a MyPestGuide<sup>™</sup> report & share it with your friends & family!

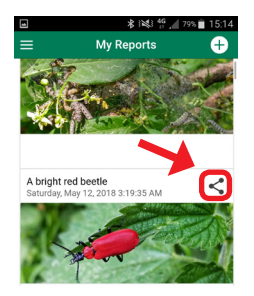

Select the '**Share**' icon and choose from your sharing app options

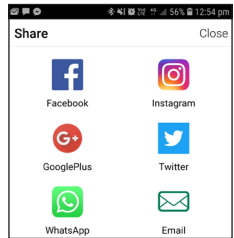

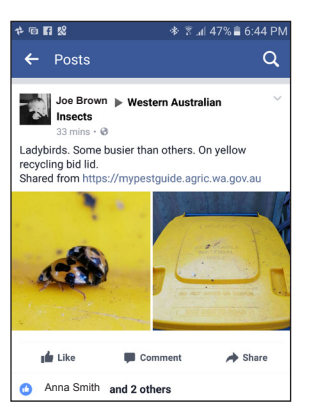

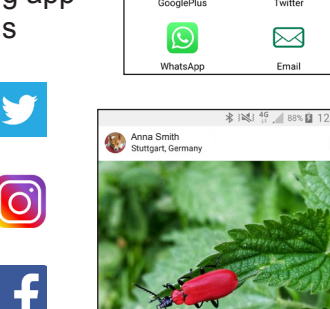

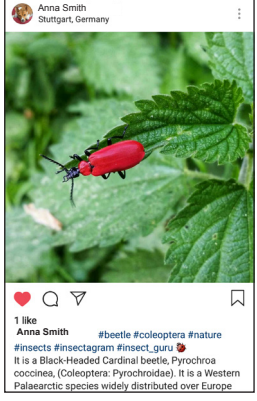

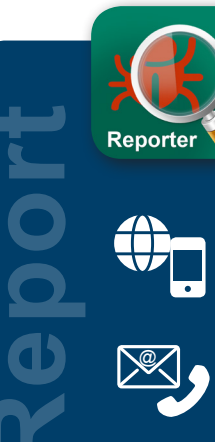

#### **Report your observations!**

MyPestGuide<sup>™</sup> Reporter via online or app mypestguide.agric.wa.gov.au

G+

Pest and Disease Information Service (08) 9368 3080 padis@dpird.wa.gov.au